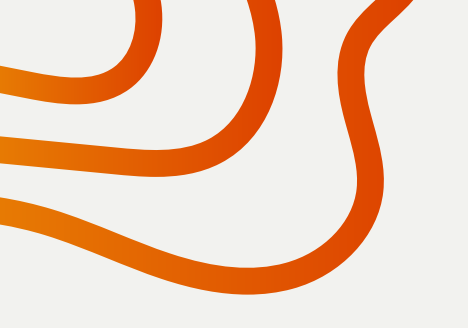

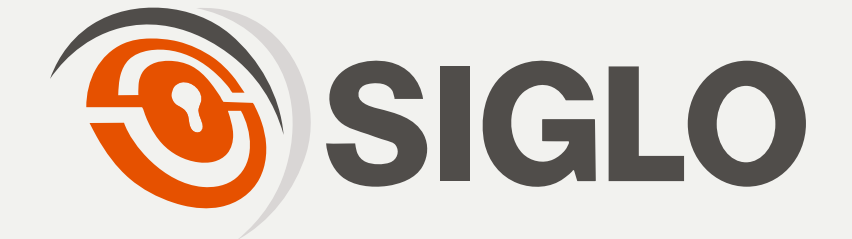

# GUÍA RÁPIDA DE REGISTRO DE OPERADORES Y CERRADURAS

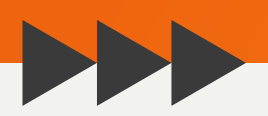

Esta guía rápida te muestra el proceso para registrar a operadores y cerraduras en el sistema de aperturas. Incluye pasos claros y detallados, acompañados de ilustraciones que facilitan su comprensión.

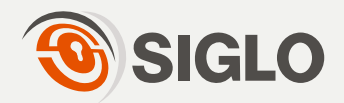

### **OPERADOR**

Seleccione la opción **"Operadores"** en la barra lateral izquierda y después "Agregar".

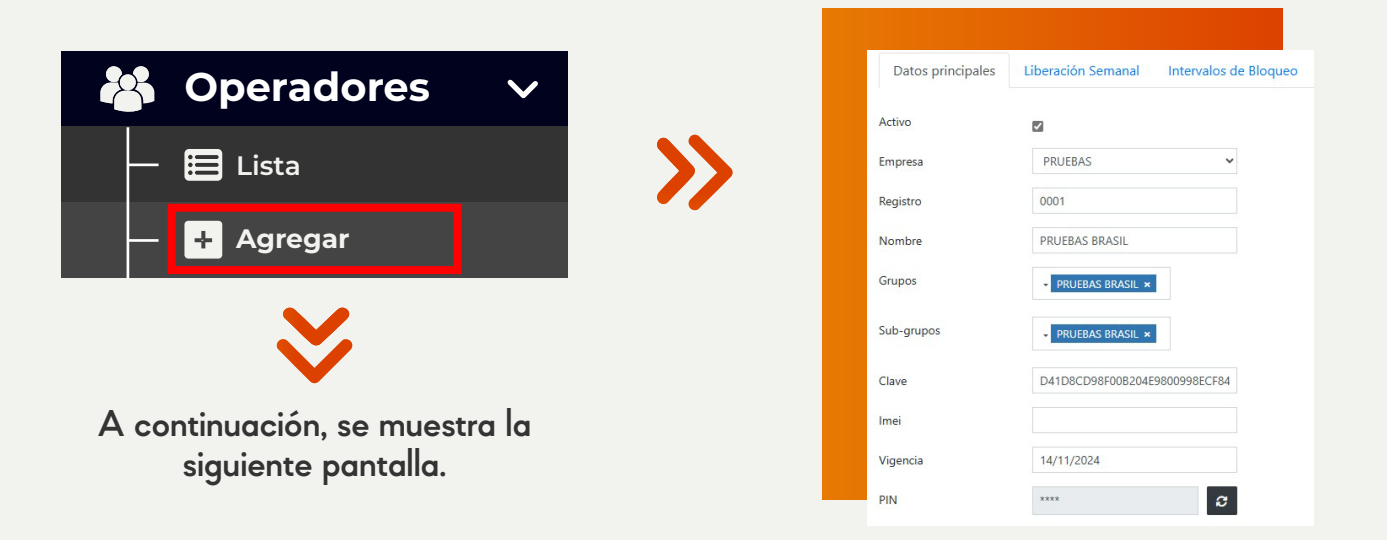

En la sección "**Empresa**" seleccione la empresa a la que va a pertenecer el operador.

| Empresa                       | PRUEBAS                                            | • • • •     • • • •     • • • • |
|-------------------------------|----------------------------------------------------|---------------------------------|
|                               |                                                    |                                 |
| En <b>"Registro",</b> ingrese | un número de registro para e<br>de cuatro dígitos. | l operador.                     |
|                               |                                                    |                                 |
| Registro                      | 3777                                               |                                 |
|                               |                                                    |                                 |
| Ingrese el nombre d           | el operador en la sección " <b>N</b>               | ombre".                         |
| Nombre                        | OPERADOR DE PRUEBA                                 |                                 |
|                               |                                                    |                                 |

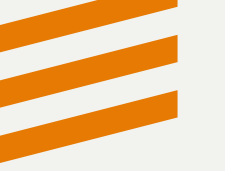

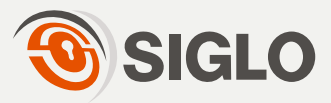

#### Ingrese el **"Grupo"** y **"Subgrupo"** al cual pertenece el operador.

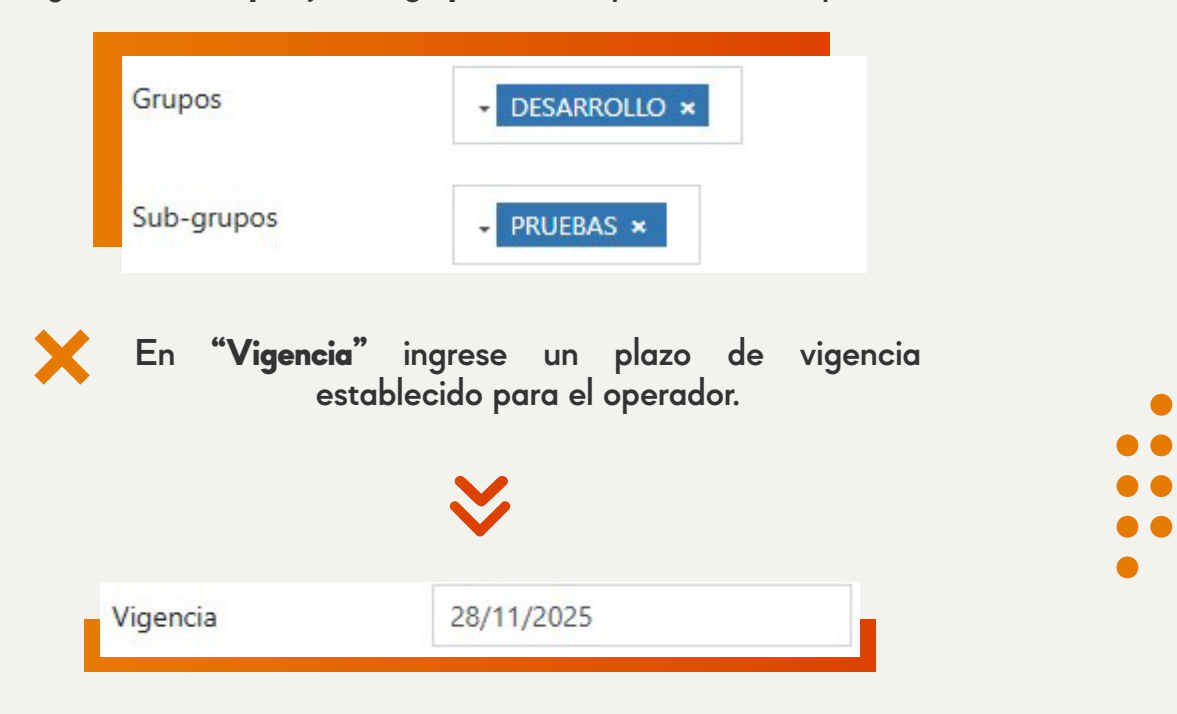

Con el botón **"Aleatorio"** automáticamente generará una CLAVE y un PIN que comparten el mismo código.

Con este **PIN** el **OPERADOR** podrá realizar una apertura.

| -        |            |
|----------|------------|
| Clave    | 286100     |
| Imei     |            |
| Vigencia | 28/11/2025 |
| PIN      | 286100     |

#### **¡ADVERTENCIA!**

EL PIN SE OCULTARÁ AUTOMÁTICAMENTE DESPUÉS DE 5 SEGUNDOS. SI NO LOGRA VISUALIZARLO A TIEMPO, PODRÁ GENERAR UNO NUEVO PRESIONANDO NUEVAMENTE EL BOTÓN.

En "IMEI" deberá registrar el código arrojado en nuestra aplicación de aperturas que va ligado directamente con su dispositivo móvil.

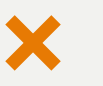

Imei

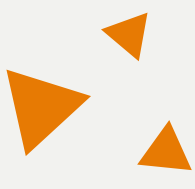

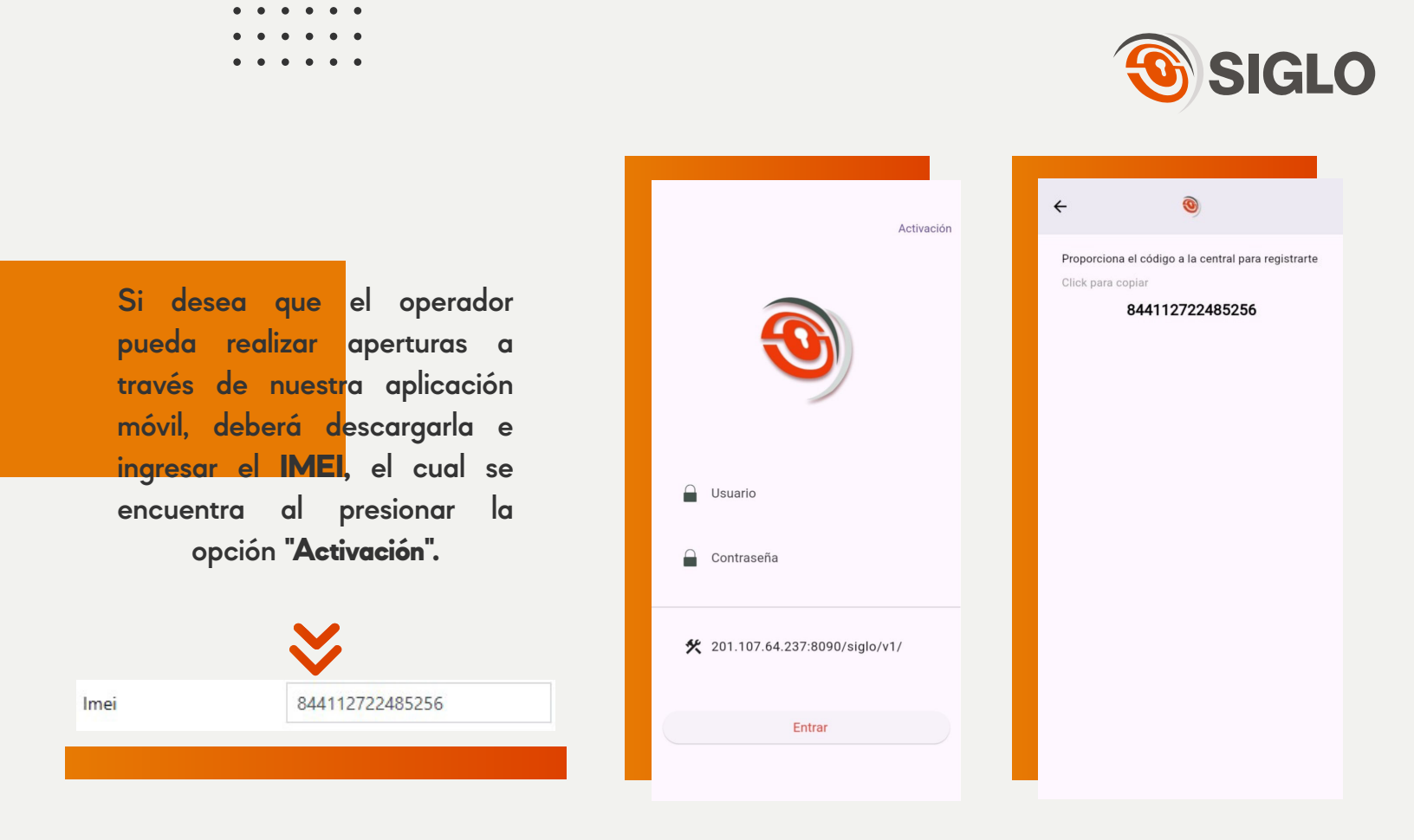

Si todo está correcto, confirme y guarde los cambios haciendo clic en el botón "**Guardar**".

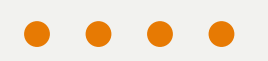

Guardar 🖥

### **CERRADURA**

Seleccione la opción de **"Cerraduras"** en la barra lateral izquierda y después **"Agregar".** 

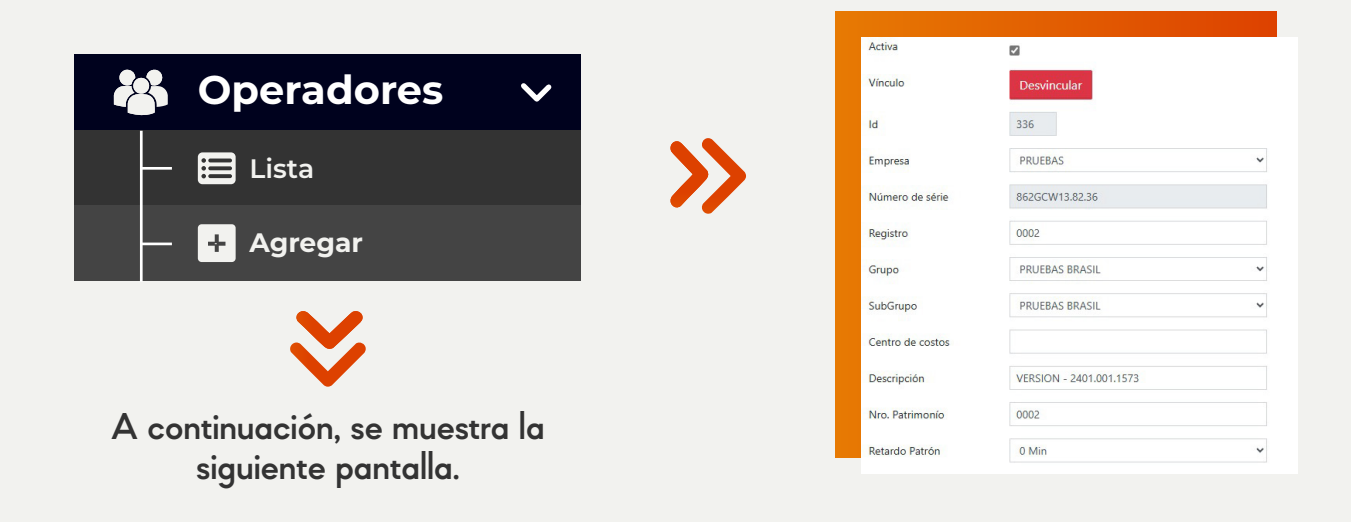

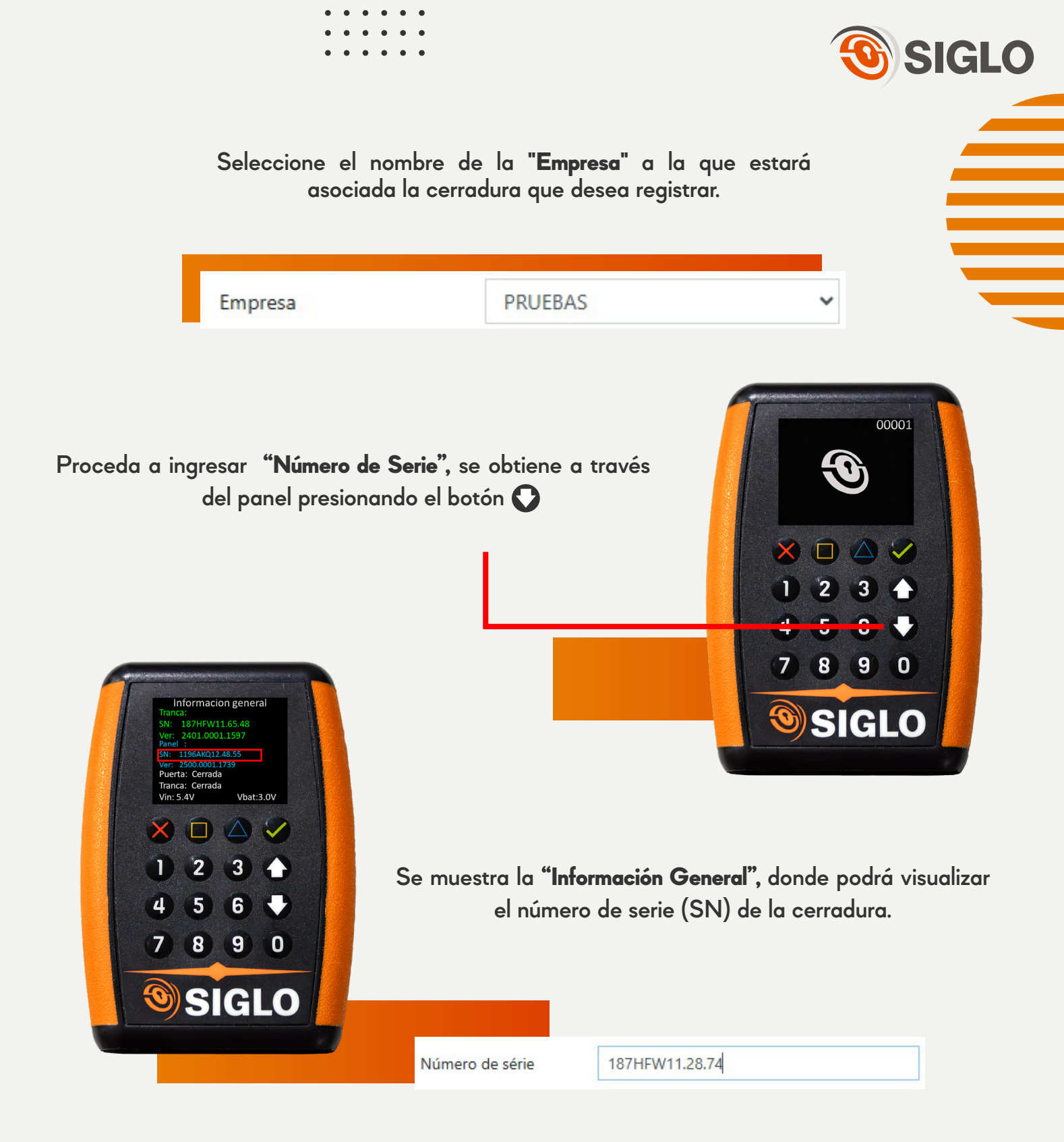

En la opción de **"Registro"**, ingrese un número de 4 dígitos, este número se utilizará posteriormente para realizar futuras acciones a la cerradura.

| Registro 2074 | Registro | 2874 |  |
|---------------|----------|------|--|
|---------------|----------|------|--|

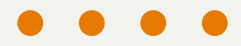

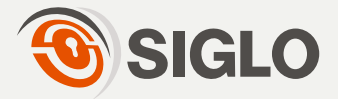

Seleccione el grupo y subgrupo para la cerradura, se mostrarán solo los registros que pertenezcan a la empresa seleccionada

| Grupo    | DESARROLLO | ~ |
|----------|------------|---|
| SubGrupo | PRUEBAS    | ~ |

Posteriormente, ingrese una pequeña descripción en centro de costos y descripción

| Centro de costos | PRUEBA |
|------------------|--------|
| Descripción      | PRUEBA |

Ingrese el **"Nro. de Patrimonio"**, generalmente se utiliza el mismo número registrado en la opción de **"Registro"**.

| Nro. Patrimonío                                                                   | 2874                 |   |
|-----------------------------------------------------------------------------------|----------------------|---|
| Despliegue la lista                                                               | Retardo Patrón 0 Min | ~ |
| Retardo Patron <sup>®</sup> esta<br>opción establece un<br>iempo de espera que se | 0 Min                | ~ |
| <mark>aplica antes</mark> de realizar                                             | 0 Min                |   |
| una apertura.                                                                     | 15 Min               |   |
|                                                                                   | 30 Min               |   |
|                                                                                   | 45 Min               |   |
|                                                                                   |                      |   |

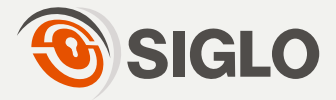

Si selecciona "O min", la cerradura abrirá sin ningún retardo. Si selecciona "15 min", la cerradura tardará 15 minutos en abrir. De manera similar, puede configurar otros intervalos de tiempo según sus necesidades. Por lo general, esta opción se establece en "O min".

"Local de Instalación" aquí tendrá que ingresar un "Lugar de Instalación" (este lugar tiene que coincidir con la Empresa registrada en la cerradura).

| Local de instalación | 1           |   |
|----------------------|-------------|---|
| Тіро                 | CAJA FUERTE | ~ |
| CAIA ELIERTE         |             |   |

Si todo está correcto, confirme y guarde los cambios haciendo clic en el botón "**Guardar**".

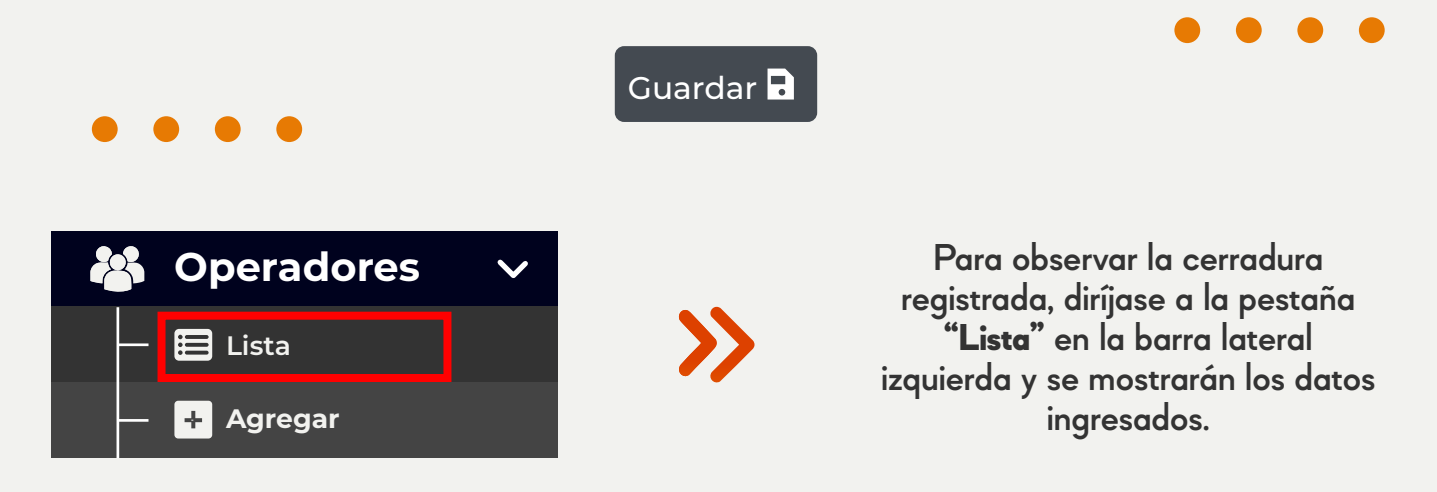

|                     | PRUEBAS   | Registro   | Número de série   | Descripción                | Centro (            | Grupo             | Sub-Grupo         | Vinculada   | Registro                 | Última a         |
|---------------------|-----------|------------|-------------------|----------------------------|---------------------|-------------------|-------------------|-------------|--------------------------|------------------|
| Acció <del>ft</del> | Empresa 🗘 | Registro 🗘 | Número de série 🗘 | Descripción                | Centro de<br>costos | Grupo 🗘           | Sub-Grupo 🗘       | Vinculada 🗘 | Registro 🗘               | Última<br>acción |
| 2                   | PRUEBAS   | 0002       | 862GCW13.82.36    | VERSION -<br>2401.001.1573 |                     | PRUEBAS<br>BRASIL | PRUEBAS<br>BRASIL | Vinculada   | 17/07/2023 -<br>12:05:46 |                  |

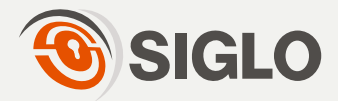

una

y

#### **EMPRESAS Empresas** Para registrar una empresa, ingrese a la opción "Empresas" en la barra lateral 目 Lista izquierda y seleccione "Agregar". Agregar ÷I En la sección "Nueva Empresa", EMPRESA UNO ingrese el nombre ESTA ES MI EMPRESA descripción de esta. Regresar 🕤 🛛 Guardar 🖬 Si todo está correcto, confirme y guarde los cambios haciendo clic en el botón "Guardar". Guardar 🖥 Datos Principales: En esta pestaña usted puede modificar el nombre o la descripción de la empresa EMPRESA UNO Datos principales Configuración Datos principales EMPRESA UNO Nombre ESTA ES MI EMPRESA Descripción

Rueva Empresa

Nombre

Descripción

Datos principales

Cuando guarde los cambios se visualizan varias pestañas.

Regresar 🕽 Guardar 🔒

26/11/2024 - 11:23:28

Registro

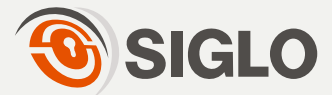

## LUGARES DE INSTALACIÓN

Ingrese a la opción **"Lugares de Instalación"** en la barra lateral izquierda y seleccione la opción **"Agregar".** 

| Lugares de Instalación 🗸<br>— 🖽 Lista             | Tipo de local  Nuevo tpo de local de re  Datos principales   | de instalación > Agregar<br>stalación |  |
|---------------------------------------------------|--------------------------------------------------------------|---------------------------------------|--|
| — 🕂 Agregar                                       | Empresa<br>Descripción                                       | PRUEBAS ~                             |  |
| $\mathbf{i}$                                      | Descripción de<br>identificador<br>Descripción Extra 1       |                                       |  |
| A continuación, se muestra la siguiente pantalla. | Descripción Extra 2                                          |                                       |  |
| Proceda a seleccionar el no<br>de                 | nbre de la " <b>Empresa"</b> al q<br>nstalación a registrar. | ue pertenece el lugar                 |  |
| Empresa                                           | PRUEBAS                                                      | ~                                     |  |
|                                                   |                                                              |                                       |  |

¥

Seguidamente, proporcione una **"Descripcion General"** y una **"Descripcion de Identicador**" del lugar de instalación.

| Descripción                     | CERRADURA FULL |
|---------------------------------|----------------|
| Descripción de<br>identificador | CERRADURA FULL |

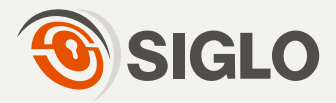

| Descripción Extra 1                                                                                             |                                                                                                    |
|----------------------------------------------------------------------------------------------------|----------------------------------------------------------------------------------------------------|
| Descripción Extra 2                                                                                             |                                                                                                    |
| <mark>Opcio</mark> nalmente, puede agregar 2 d                                                                  | lescripciones extras si así lo requiere.                                                                    |
| Si todo está correcto, confirme<br>clic en el boto<br>Guarc<br>Ingrese a la opción de " <b>Grupos</b> " en la b | y guarde los cambios haciendo<br>ón "Guardar".<br>Har D<br>Har D<br>Harra lateral izquierda y seleccionamos |
| "Agre                                                                                                    | egar".                                                                                                    |
| Grupos V                                                                                                    | Muevo Grupo           Datos principales                                                                     |
|                                                                                                    | Empresa EMPRESA DOS V<br>Nombre DESARROLLO                                                                  |
| - + Agregar                                                                                                    | Descripción DESARROLLO FABRICA                                                                              |
| $\sim$                                                                                                    | Kegresar 🔾 Guardar 🖬                                                                                        |
| A continuación, se muestra la siguiente pantalla.                                                               |                                                                                                    |
|                                                                                                    |                                                                                                    |
|                                                                                                    |                                                                                                    |
| Datos principales                                                                                               |                                                                                                    |
| Empresa EMPRESA DOS V                                                                                           |                                                                                                    |
|                                                                                                    |                                                                                                    |

En la sección **"Empresa"** coloque el nombre de la empresa al cual pertenece el grupo a registrar.

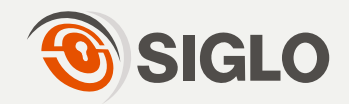

Coloque el nombre del grupo y una pequeña descripción.

| Nombre     DESARROLLO       Descripción     DESARROLLO FABRICA                                                                         |     |
|----------------------------------------------------------------------------------------------------|-----|
| Si todo está correcto, confirme y guarde los cambios haciendo<br>clic en el botón "Guardar".                                           |     |
| Guardar 🖬 🛛 🗧 🔴 🔴                                                                                                    |     |
| Para observar el grupo registrado, diríjase a la pestaña "Lista" en la barra lateral<br>izquierda y se mostrarán los datos ingresados. |     |
|                                                                                                    |     |
|                                                                                                    | ina |
| Lista Lista Registro                                                                                                    |     |
| EMPRESA DOS DESARROLLO FABRICA 27/11/2024 - 11:39:38                                                                                   |     |
| 1-1 de 1 Artigue                                                                                                    | 5   |

### **SUB-GRUPOS**

Ingrese a la opción de "Sub-Grupos" en la barra lateral izquierda y seleccione "Agregar".

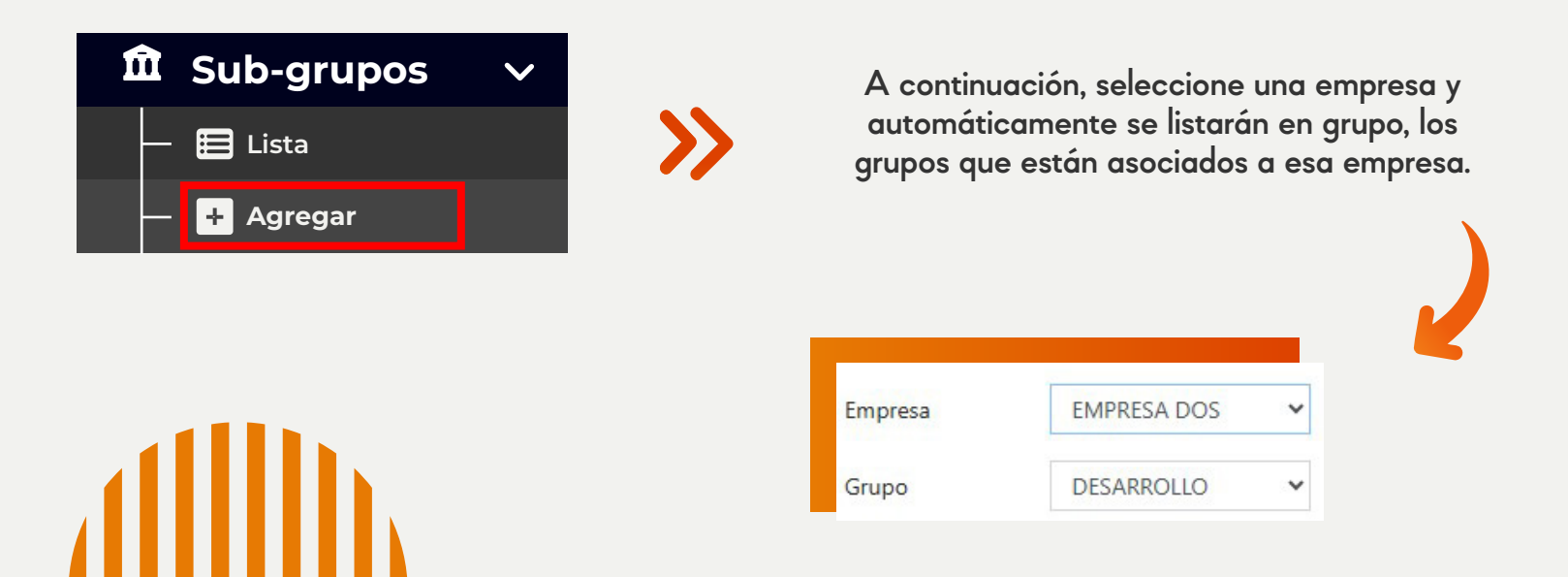

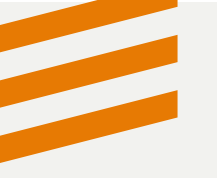

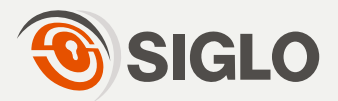

Coloque un nombre a el sub-grupo y una pequeña descripción de este.

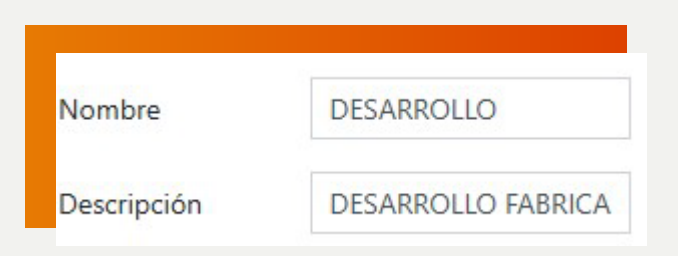

Si todo está correcto, confirme y guarde los cambios haciendo clic en el botón "**Guardar**".

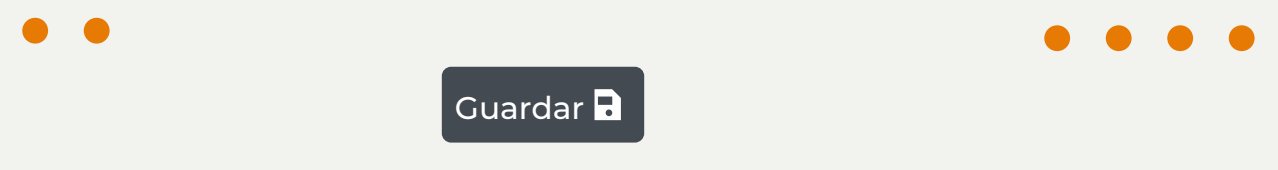

Para observar el sub grupo registrado, diríjase a la pestaña "Lista" en la barra lateral izquierda y se mostrarán los datos ingresados.

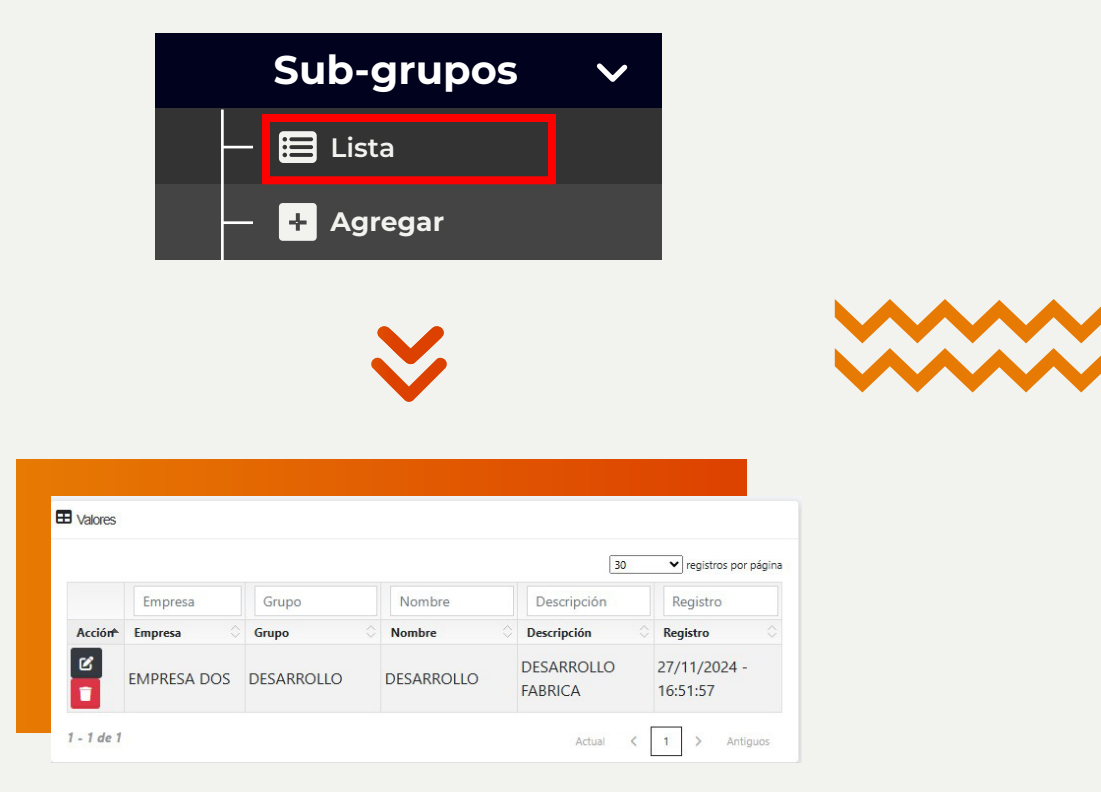

• • • • •

Por último, guarde los cambios con el botón "Guardar".

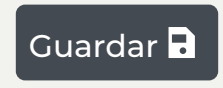

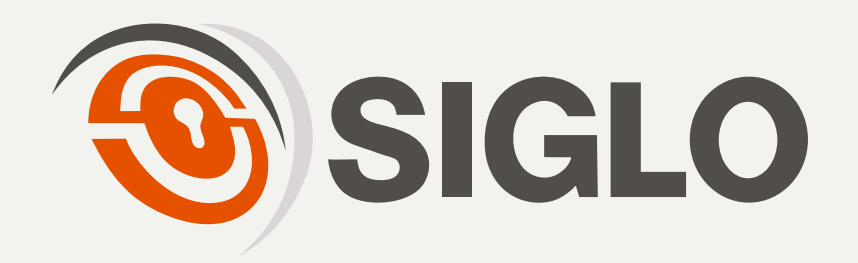